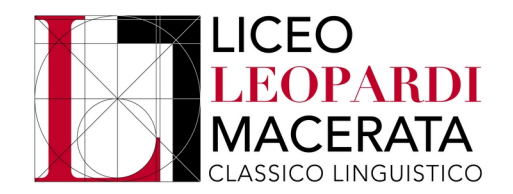

## **TUTORIAL PAGAMENTO CONTRIBUTO VOLONTARIO**

Entrare nel registro elettronico e cliccare su "AUTORIZZAZIONI":

| segreteria Digitale        | 🚱 Fatturazione Elettro 👚 Calcolo Codice Fisc | ᇵ Verificare la regolari 🚱 Autorità Nazionale 💠 RelaxBanking – l'ho 🔇 Nuova scheda |                   | Altri Preferiti |
|----------------------------|----------------------------------------------|------------------------------------------------------------------------------------|-------------------|-----------------|
|                            | <b>COLLOQUI</b><br>Prenotazione              | Prenota colloquio con docente                                                      | <b>?</b><br>Aiuto | *               |
|                            | SPORTELLO<br>Prenotazione                    | Prenota attività di sportello                                                      | <b>?</b><br>Aiuto |                 |
|                            | <b>LEZIONI</b><br>Argomenti                  | Argomenti svolti a lezione                                                         | <b>?</b><br>Aiuto |                 |
|                            | AGENDA<br>Agenda della classe                | Esercitazioni Compiti Appunti                                                      | <b>?</b><br>Aiuto |                 |
|                            | <b>NOTE</b><br>Note online                   | Note disciplinari e annotazioni                                                    | <b>?</b><br>Aiuto |                 |
|                            | <b>BACHECA</b><br>Bacheca online             | Consulta la bacheca<br>Visualizza le comunicazioni                                 | <b>?</b><br>Aiuto |                 |
|                            | <b>SCRUTINI</b><br>Esito                     | Esito Scrutini                                                                     | <b>?</b><br>Aiuto |                 |
|                            | AUTORIZZAZIONI<br>Pagamenti                  | Autorizzazione Privacy e Rimborsi                                                  | Aiuto             |                 |
|                            | PAGAMENTI<br>Pago In Rete                    | Scadenziario pagamenti e ricevute                                                  | <b>?</b><br>Aiuto |                 |
| https://web.spaggiari.eu/a | MODULISTICA                                  | Compila online i moduli<br><sup>Compila i moduli</sup>                             | <b>?</b><br>Aiuto |                 |

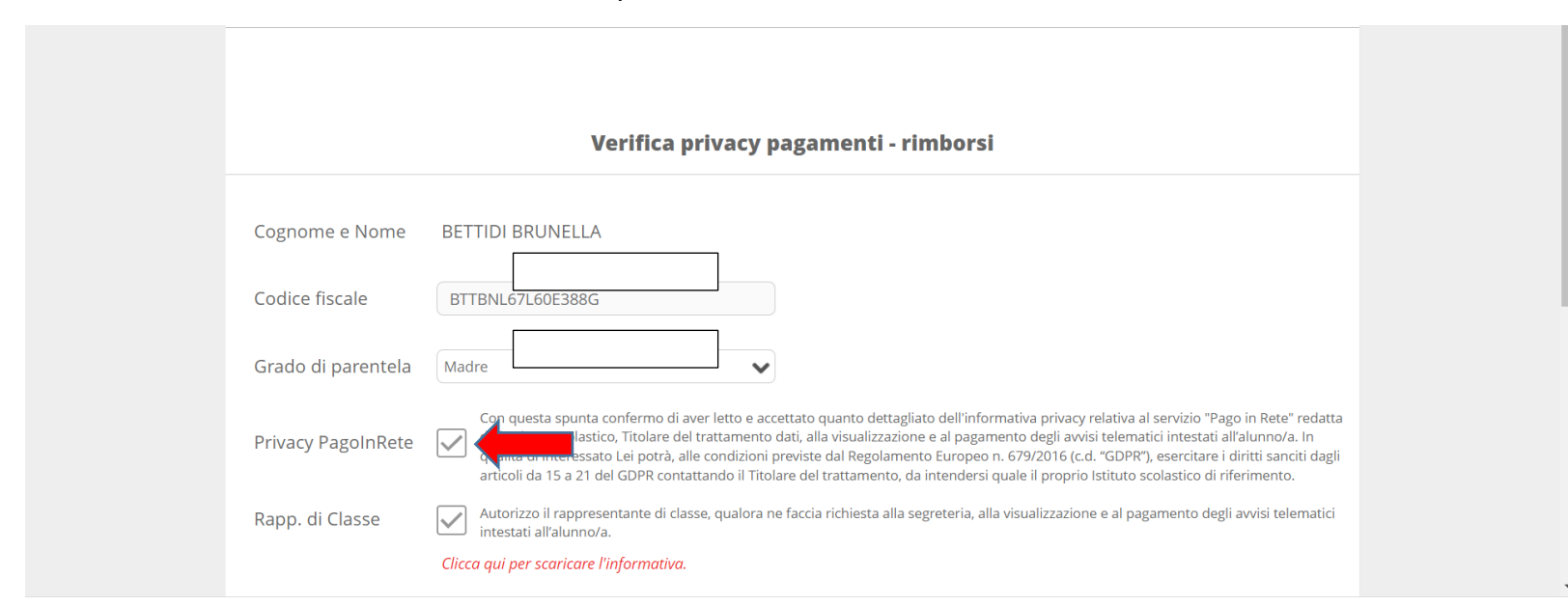

#### Verificare di aver autorizzato, tramite la spunta, la voce "**PRIVACY PAGOINRETE**":

#### Cliccare su "PAGAMENTI":

| Argomenti                                   |                                                               | Aiuto             |
|---------------------------------------------|---------------------------------------------------------------|-------------------|
| AGENDA<br>Agenda della classe               | Esercitazioni Compiti Appunti                                 | <b>?</b>          |
| NOTE<br>Note online                         | Note disciplinari e annotazioni                               | <b>?</b><br>Aiuto |
| BACHECA<br>Bacheca online                   | Consulta la bacheca<br>Visualizza le comunicazioni            | ?                 |
| SCRUTINI<br>Esito                           | Esito Scrutini                                                | <b>?</b><br>Aiuto |
| AUTORIZZAZIONI<br>Pagamenti                 | Autorizzazione Privacy e Rimborsi                             | <b>?</b><br>Aiuto |
| PAGAMENTI<br>Pago In Rete                   | Scadenziario pagamenti e ricevute                             | Aiuto             |
| <b>MODULISTICA</b><br>Modulistica Smart     | Compila online i moduli<br><sup>Compila i moduli</sup>        | <b>?</b><br>Aiuto |
| ACCOUNT                                     | Gestisco i miei dati<br>impostazioni account per la sicurezza | <b>?</b><br>Aiuto |
| CERTIFICAZIONI<br>Certificazioni e Attività | Gestione certificazioni e attività                            | <b>?</b><br>Aiuto |

#### Cliccare su "EROGAZIONI LIBERALI":

| Ricerca su<br>Avvisi              | Cerca                        | Erogazioni liberali Scadenze |
|-----------------------------------|------------------------------|------------------------------|
| Scadenze pa                       | gamenti di                   |                              |
| Filtra per:<br>Nascondi avvisi su | caduti V Causale pagamento V |                              |

#### Cliccare su "**PAGA**":

| Ricerca su<br>Avvisi                                                             | Q          |                                         | Erogazioni liberali | Scadenze |
|----------------------------------------------------------------------------------|------------|-----------------------------------------|---------------------|----------|
| Scadenze pagamenti di                                                            |            |                                         |                     |          |
| Filtra per:<br>Nascondi eventi scaduti 🗸                                         |            |                                         |                     |          |
| Descrizione avviso                                                               | Scadenza   | Importo                                 |                     |          |
| ISCRIZIONI A.S. 2022_2023 - CONTRIBUTO SCOLASTICO     Erogazione liberale A.O.F. | 13-04-2022 | <b>70.00€</b><br>denza avviso pagamento |                     | Paga     |
|                                                                                  |            |                                         |                     |          |

#### Cliccare su "PAGA TRAMITE PAGOINRETE":

| Picerca su                                        | Paga avviso - ISCRIZIONI A.S. 2022_2023 - CONTRIBUTO SCOLASTICO |                      |
|---------------------------------------------------|-----------------------------------------------------------------|----------------------|
| Avvisi                                            |                                                                 | ni liberali Scadenze |
| Scadenze pag                                      | Paga tramite PagoInRete                                         |                      |
| Filtra per:                                       |                                                                 |                      |
| Nascondi eventi sca                               |                                                                 |                      |
| Descrizione avvis                                 | <b>1</b>                                                        |                      |
| ISCRIZIONI A.S. 20     Erogazione liberale A.O.F. |                                                                 | Paga                 |
|                                                   |                                                                 |                      |
|                                                   | Chiudi                                                          | )                    |

#### Accedere con lo **SPID**:

| Lo                                 | ogin                  |
|------------------------------------|-----------------------|
| Regole di acces                    | so dal 01/10/2021     |
| Username:                          | Username dimenticato? |
| Inserisci il tuo username          |                       |
| Password:<br>Inserisci la password | Password dimenticata? |
| E                                  | NTRA                  |
| OP<br>Entra con SPID               | PURE ondisci SPID     |

Cliccare su "PAGO IN RETE" e poi "VAI A PAGO IN RETE":

| 🙆 Area                           | a Riser | vata                |   |                                                                                                    |
|----------------------------------|---------|---------------------|---|----------------------------------------------------------------------------------------------------|
| PROFILO                          |         |                     |   | LA                                                                                                    |
| ati personali<br>estione profilo | ><br>~  | Servizi in evidenza |   | Servizi preferiti                                                                                               |
| torico                           | ~       | Servizio SIDI       | 0 | Non è stato salvato nessun servizio tra i<br>preferiti                                                          |
| sci                              | >       | Istanze On Line     | 0 | Nella lista "Tutti i servizi" è possibile cliccare sulla stel                                                   |
| REA RISERVATA                    |         | Pago In Rete        | 0 | dalla lista dei Preferiti. La lista è personale per ogni<br>utente ed è visibile una volta che è stato aggiunto |
| agina iniziale                   | >       | VEDI TUTTI          | > |                                                                                                    |
| Servizi                          | ~       |                     |   |                                                                                                    |
| Informazioni                     | >       |                     |   |                                                                                                    |

Pago In Rete è il sistema centralizzato del Ministero dell'Istruzione (MI) che consente ai cittadini di effettuare pagamenti telematici a favore degli Istituti Scolastici e del Ministero.

Tale sistema si interfaccia con PagoPA®, una piattaforma tecnologica che assicura l'interoperabilità tra Pubbliche Amministrazioni e Prestatori di Servizi di Pagamento (Banche, Poste, etc.) aderenti al servizio.

Per la visualizzazione e il pagamento telematico di contributi richiesti dalle **scuole** per i servizi erogati utilizza il link "Vai a Pago in Rete Scuole".

Per l'effettuazione di un pagamento telematico di un contributo a favore del MI utilizza il link "Vai a Pago in Rete MI".

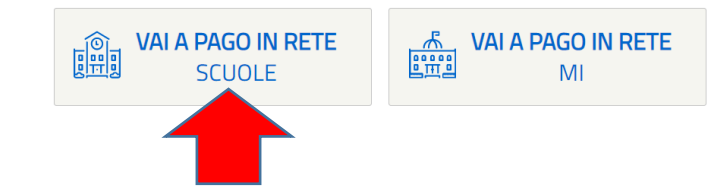

#### Cliccare su "VERSAMENTI VOLONTARI":

# PAGO IN RETE

Home Versa

Versamenti volontari Vi

Visualizza pagamenti G

Gestione consensi Richiedi assistenza

Area riservata | Esci

### Home

Il sistema **Pago In R** posente la visualizzazione e il pagamento degli avvisi telematici, relativi a tasse e contributi scolastici, emessi dalle segreterie scolastiche per gli alunni frequentanti. Con Pago In Rete è possibile anche eseguire versamenti volontari a favore degli istituti scolastici.

Potrai visualizzare gli avvisi telematici di pagamento emessi dagli istituti di frequenza per gli alunni associati dalle scuole al tuo profilo. In caso di mancata visualizzazione degli avvisi contatta l'istituto scolastico di frequenza dell'alunno, per comunicare le eventuali informazioni mancanti per l'associazione. Per ogni alunno associato al tuo profilo riceverai dal sistema sulla tua casella di posta elettronica personale sia le notifiche degli avvisi telematici di pagamento emessi dalla scuola di frequenza dell'alunno che le notifiche dei pagamenti che sono stati eseguiti con Pago In Rete.Potrai inoltre scaricare direttamente dall'applicazione l'attestazione di pagamento valida per eventuali detrazioni fiscali.

Per maggiori dettagli è possibile consultare il Manuale Utente e visionare le FAQ .

Inserire la Regione (**MARCHE**) e il codice meccanografico (**MCPC04000Q**); cliccare "**Cerca**":

|                               | ΤE                          |                                                               |                       |            |
|-------------------------------|-----------------------------|---------------------------------------------------------------|-----------------------|------------|
| Home Versamenti volontari     | Visualizza pagamenti Gestio | ne consensi Richiedi assistenza                               | Area riservata   Esci |            |
| Versamenti volonta            | <b>ARI - RICERCA SCUOLA</b> | sequibili con il servizio Pago In Rete e procedere al pagamer | to telematico         | $\bigcirc$ |
| Ricerca scuola sul territorio | Provincia                   | Ricerca per codice     Codice meccanografico                  | >                     |            |
| MARCHE                        | Seleziona                   | mcpc04000d                                                    |                       | $\bigcirc$ |
|                               |                             |                                                               |                       | $\sim$     |
|                               |                             |                                                               |                       | $\sim$     |
|                               | 🥨 Ministero dell'Itruz      | ione pagePA                                                   |                       | $\bigcirc$ |

Cliccare sulla "LENTE DI INGRANDIMENTO":

| PAGO IN RET                                                      | Έ                                              |                                                                    |                       |  |
|------------------------------------------------------------------|------------------------------------------------|--------------------------------------------------------------------|-----------------------|--|
| Home Versamenti volontari                                        | Visualizza pagamenti Gestion                   | e consensi Richiedi assistenza                                     | Area riservata   Esci |  |
| Ricerca scuola sul territorio Regione Seleziona                  |                                                | Ricerca per codice<br>Codice meccanografico<br>mcpc04000q<br>Cerca |                       |  |
| Elenco scuole<br>Lista delle scuole aderenti a pagoPA per le qua | ali è possibile effettuare un versamento telen | natico con il servizio Pago In Rete                                | Pagine 1              |  |
|                                                                  |                                                |                                                                    |                       |  |
|                                                                  | Cancella                                       | Chiudi                                                             |                       |  |

Cliccare sul simbolo dell'EURO:

|                   | IN RETE                                           |                                |                 |                                  |   |            |  |  |
|-------------------|---------------------------------------------------|--------------------------------|-----------------|----------------------------------|---|------------|--|--|
| Home Versame      | nti volontari Visualizza pagamenti Gestio         | one consensi Richiedi assist   | enza Are        | Brunella Bet<br>ea riservata   E |   |            |  |  |
| Lista versa       | Cerca<br>Amenti eseguibili                        | Cancella                       |                 | Pagine 1                         |   |            |  |  |
| ANNO SCOLASTICO 🗢 | CAUSALE 🔶                                         | BENEFICIARIO                   | DATA SCADENZA 🗢 | IMPORTO (€) \$ AZIONI            |   |            |  |  |
| 2021/22           | ISCRIZIONI A.S. 2022_2023 - CONTRIBUTO SCOLASTICO | "GIACOMO LEOPARDI" DI MACERATA | 13/04/2022      | 70,00 <<                         | D |            |  |  |
| <br>Chiudi        |                                                   |                                |                 |                                  |   |            |  |  |
|                   | Pri                                               | vacy.                          |                 |                                  |   | $\bigcirc$ |  |  |

### Compilare tutti i campi poi cliccare su "EFFETTUA PAGAMENTO":

|            | Home Versamenti volontari Vis                                                                                              | sualizza pagamenti                   | Gestione consensi                              | Richiedi assistenz | a Area         | riservata   Esci | 2 |
|------------|----------------------------------------------------------------------------------------------------|--------------------------------------|------------------------------------------------|--------------------|----------------|------------------|---|
| $\bigcirc$ | Versamenti volontari -                                                                                                    | - inserimento da                     | ati per il paga                                | mento              |                |                  | D |
|            | Anno scolastico: 2021/22 Causale: ISCR                                                                                     | RIZIONI A.S. 2022_2023 - CO          | NTRIBUTO SCOLASTIC                             | 0                  |                |                  |   |
|            | Beneficiario: "GIACOMO LEOPARDI" DI N                                                                                      | MACERATA Data scadenza:              | 13/04/2022 Nota inform                         | Allegato info      | rmativa        |                  |   |
|            |                                                                                                    |                                      |                                                |                    |                |                  |   |
|            | Compilare i campi seguenti con i dati dell'alunno o del                                                                    | el soggetto per cui si sta eseguendo | il versamento                                  |                    |                |                  |   |
|            | Compilare i campi seguenti con i dati dell'alunno o del<br>Codice fiscale<br>Cognome*                                      | el soggetto per cui si sta eseguendo | b il versamento Nome * Importo *               |                    | Compila questo | campo.           |   |
|            | Compilare i campi seguenti con i dati dell'alunno o dell<br>Codice fiscale *<br>Cognome *<br>Note                          | el soggetto per cui si sta eseguendo | Nome *                                         |                    | Compila questo | campo.           |   |
|            | Compilare i campi seguenti con i dati dell'alunno o dell<br>Codice fiscale<br>Cognome *<br>Note<br>*<br>campi obbligatori. | el soggetto per cui si sta eseguendo | vil versamento<br>Nome *<br>Importo *<br>70,00 |                    | Compila questo | campo.           |   |

A questo punto scegliere se cliccare su "PROCEDI CON IL PAGAMENTO IMMEDIATO" oppure su "SCARICA DOCUMENTO DI PAGAMENTO"

|                       | PAGO IN RE                                                                                                    | TE                                                                                                    |                   |                                                   |                                                                                      |                                    |                                                  |          |                       |
|-----------------------|----------------------------------------------------------------------------------------------------|----------------------------------------------------------------------------------------------------|-------------------|---------------------------------------------------|--------------------------------------------------------------------------------------|------------------------------------|--------------------------------------------------|----------|-----------------------|
|                       | Home Versamenti volontari                                                                                                  | Visualizza pagamenti                                                                                      | Gestione          | consensi                                          | Richiedi assistenz                                                                   | a                                  | Area riservata                                   | Esci     |                       |
| $\bigcirc$ $\bigcirc$ | Carrello Pagamen                                                                                                    | ti                                                                                                    |                   |                                                   |                                                                                      |                                    |                                                  |          | $D \cap C$            |
|                       | CODICE AVVISO                                                                                                    | CAUSALE                                                                                                   | ALUNNO            | SCADENZA                                          | BENEFICIARIO                                                                         | IMPORTO<br>(€)                     | FLAG OPPO SIZIONE (*                             | ) AZIONI | $ \land \land \land$  |
|                       | A80007660436220325093753OA9YA                                                                                              | RIZIONI A.S. 2022_2023 -<br>ITRIBUTO SCOLASTICO                                                           |                   |                                                   | "GIACOMO LEOPARDI" DI<br>MACERATA                                                    | 70,00                              |                                                  | Û        |                       |
|                       | Pagamento online                                                                                                    |                                                                                                    |                   | - Pagament                                        | Totale da<br>(escl                                                                   | pagare in euro<br>luso commission  | :<br>)<br>70,00                                  |          | $D \circ C$           |
|                       | Procedi con il p                                                                                                    | pagamento immediato                                                                                       |                   |                                                   | Scarica document                                                                     | to di pagament                     | to                                               |          | $ \land \land \land $ |
|                       | (*) Selezionando il check il versante e<br>all'Agenzia delle Entrate per il 730 pre<br>considerata solamente per i pagamen | me opposizione all'invio dei pagam<br>pilato. L'eventuale opposizione sa<br>fettuati con modalità online. | rà<br>Annulla pag | Scarica il doc<br>tramite ATM,<br>offrono il serv | umento per pagare presso le i<br>sportelli, APP su smartphone e<br>izio a pagamento. | riceve ie, i taba<br>e tato pressi | accai e le banche adei<br>o altri prestatori che | renti    |                       |
|                       |                                                                                                    | 🧔 Ministero                                                                                               | dell'Struxion     | e                                                 | pagoPf                                                                               | •                                  |                                                  |          | $\circ$               |

Grazie.